PHOENIX

## Provider Claims Entry/Upload Flow

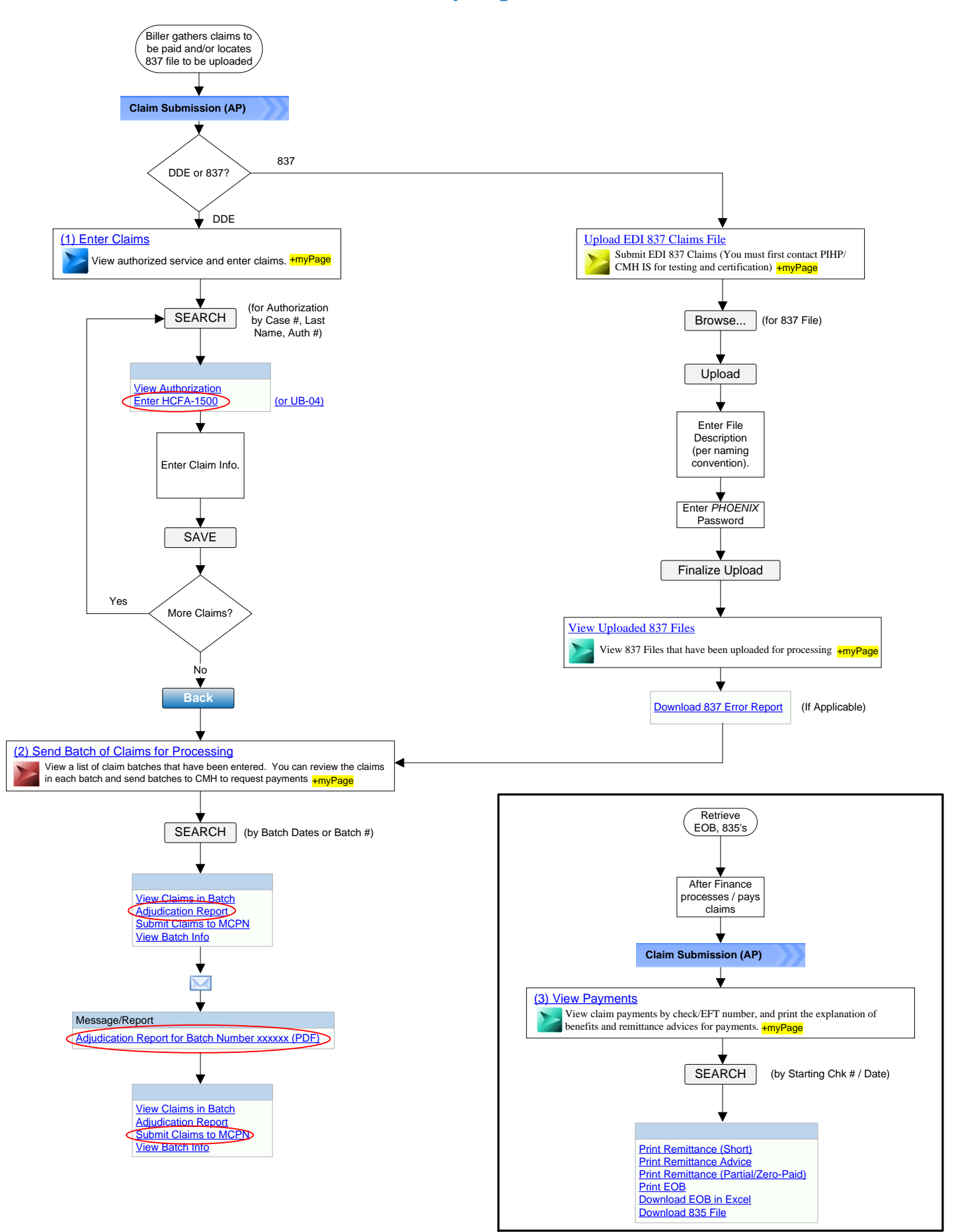